# 京都廣学館高等学校 WEB出旗の手引 (スマホでも) メフラク!!

京都廣学館高等学校は2021年度入試から WEB 出願を導入します。 在籍中学校の先生に許可をもらったら、このガイドを見ながら出願準備を始めてください。

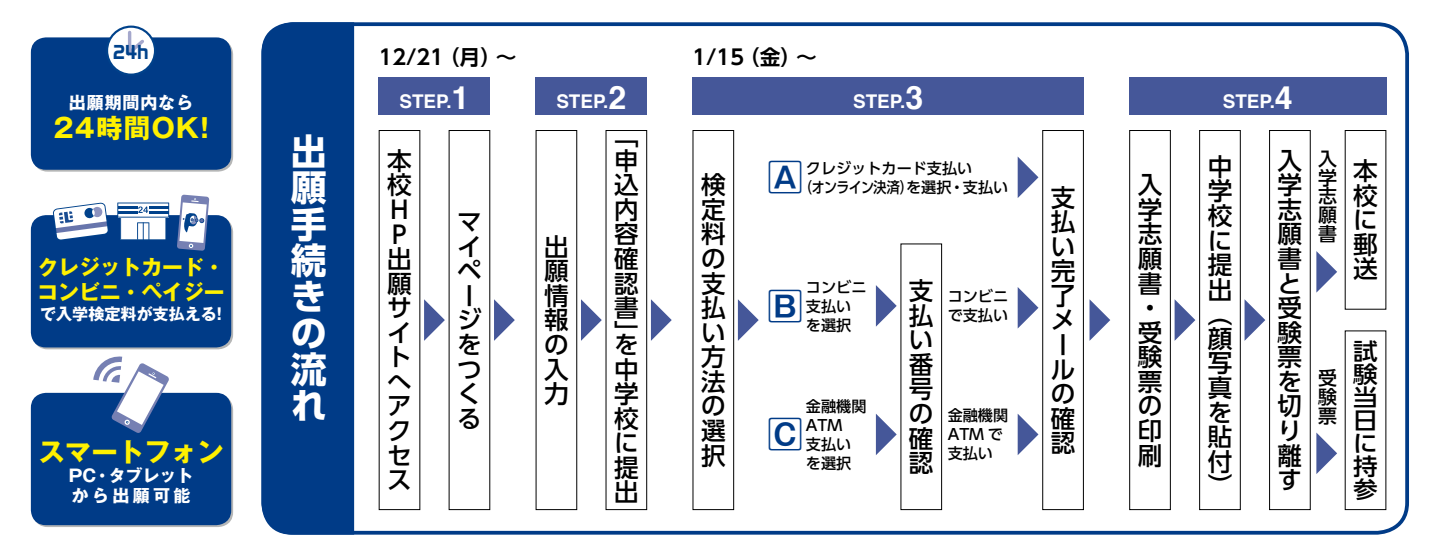

■ご家庭にインターネット環境がない場合は本校にご相談ください。 ■本校のイベント予約をされたことのある場合は、STEP.2からご覧ください。

# STEP. 1 >>> 出願サイトにアクセスしてマイページをつくる

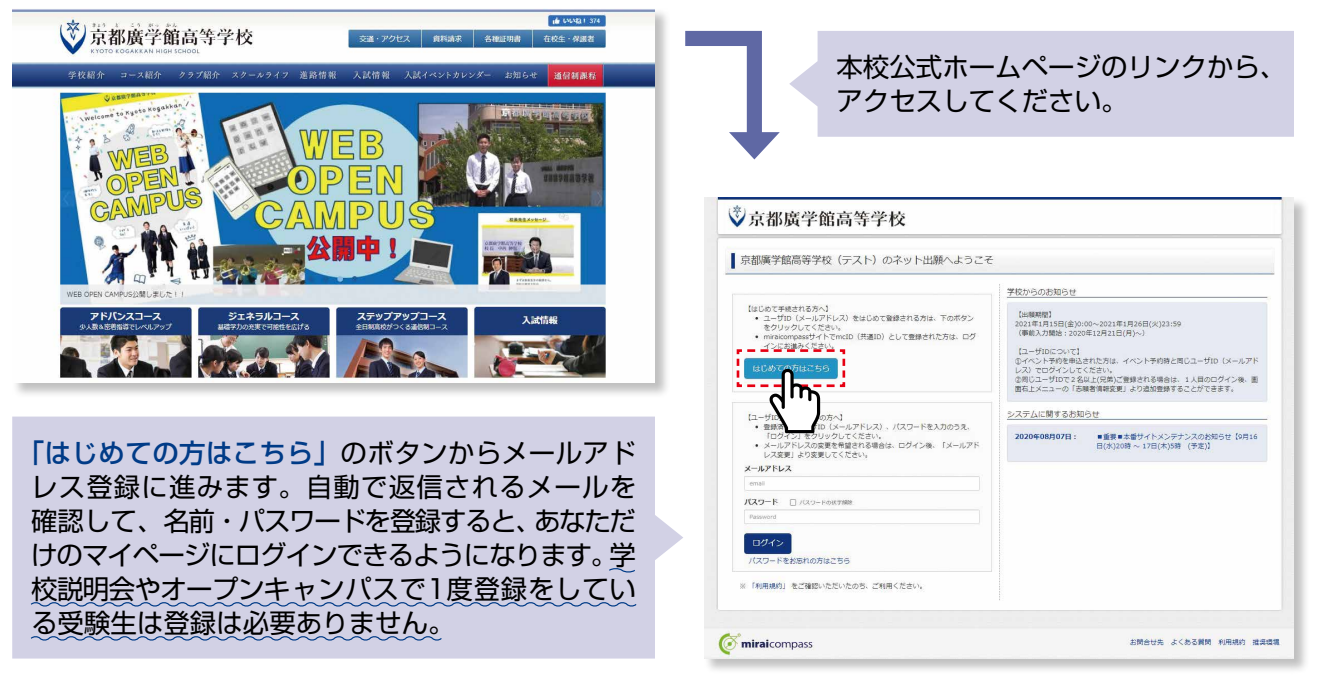

※画面イメージはサンプルです。実際の出願時に変更される場合があります。

※インターネット出願サイトの開設期間は2020年12月21日(月)0:00~です。

# STEP.2 >>> 出願情報を入力する

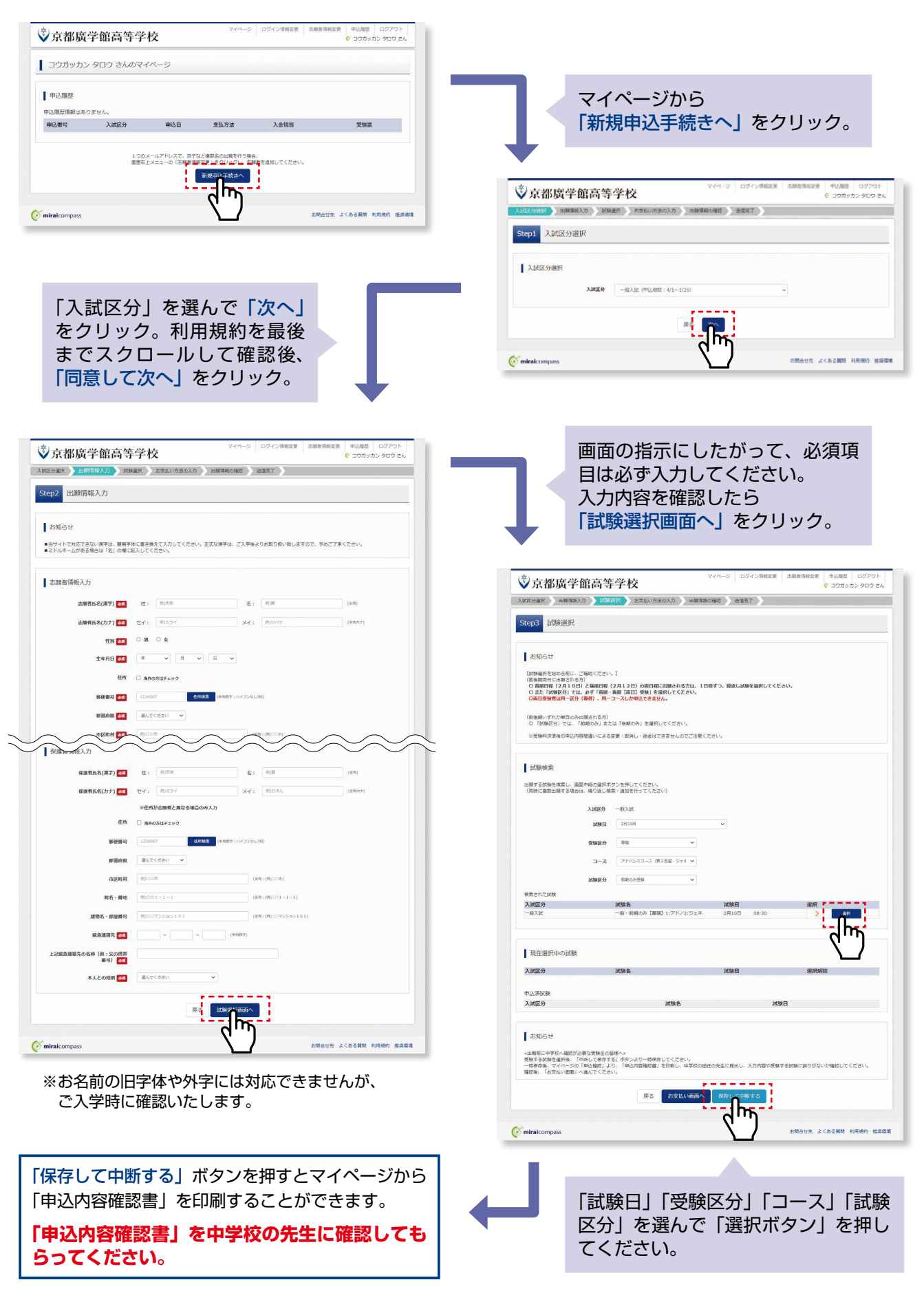

# STEP.2 >>> 登録内容の確認

| コウガッカン タロウ さ                                                                                                    | んのマイページ                                                                                                    |                       |                                                                                                    |                                                                                                    |                                               |                                            |
|----------------------------------------------------------------------------------------------------|----------------------------------------------------------------------------------------------------|-----------------------|----------------------------------------------------------------------------------------------------|----------------------------------------------------------------------------------------------------|-----------------------------------------------|--------------------------------------------|
| 中込織歴                                                                                                    |                                                                                                    |                       |                                                                                                    |                                                                                                    |                                               |                                            |
| 申込番号 入試区分                                                                                                    | 申込日 支払方法 入金領報                                                                                                    | 受投票                   |                                                                                                    |                                                                                                    |                                               |                                            |
| 21200001 -8048                                                                                                    |                                                                                                    | F4226 -               |                                                                                                    |                                                                                                    |                                               |                                            |
|                                                                                                    | 朝後申込手続きを行うには、上記の申込が完了している。                                                                                                    |                       |                                                                                                    |                                                                                                    |                                               |                                            |
|                                                                                                    | <u> </u>                                                                                                    |                       |                                                                                                    |                                                                                                    |                                               |                                            |
| miraicompass                                                                                                    |                                                                                                    | お開合せ先 よくある異開 利用規約 推調す | R                                                                                                    |                                                                                                    |                                               |                                            |
|                                                                                                    |                                                                                                    |                       |                                                                                                    | ので、「目                                                                                                   | シに甲込腹腔の表示                                     | えるれ                                        |
| 登録内容                                                                                                    | を確認する場合は「夏                                                                                                    | える」をクリック              | し<br>し                                                                                                    |                                                                                                    |                                               |                                            |
| てマイペ-                                                                                                    | ージに戻ります。                                                                                                    |                       | 保護者                                                                                                    | 戦の確認                                                                                                    |                                               |                                            |
| マイページ                                                                                                    | ジの「続きから」 をク                                                                                                    | リックすると再               | 使、 Ristings                                                                                                    | <b>美字) 東</b> 宇超 方                                                                                       | . 19 M                                        |                                            |
| 出願情報な                                                                                                    | を入力することができ                                                                                                    | きます。                  | 保護責任名<br>郵便員可                                                                                                    | <b>カナ)</b> コウガッ                                                                                         | カンタロウオヤ                                       |                                            |
|                                                                                                    |                                                                                                    |                       | #道尔里<br>市区和村                                                                                                    |                                                                                                    |                                               |                                            |
|                                                                                                    |                                                                                                    |                       | 町名 - 備地<br>建物名 - 部                                                                                                    | 1 <b>5</b> 10                                                                                           |                                               |                                            |
|                                                                                                    |                                                                                                    | _                     |                                                                                                    | 090-111<br>第四名称 (例:安田県等 公司所用                                                                            | 89<br>89                                      |                                            |
|                                                                                                    |                                                                                                    |                       | 本人との統                                                                                                    | ۹ ×                                                                                                    |                                               |                                            |
| × ^ + +                                                                                                    |                                                                                                    |                       |                                                                                                    |                                                                                                    |                                               |                                            |
| 登録した内                                                                                                    | 谷を催診し、 問淳                                                                                                    |                       |                                                                                                    |                                                                                                    | 11-207 CORRAGIN                               |                                            |
|                                                                                                    |                                                                                                    | P1.11.14              |                                                                                                    |                                                                                                    |                                               |                                            |
| ナれば、画                                                                                                    | 面の一番下の「申                                                                                                    | 这内容                   |                                                                                                    |                                                                                                    |                                               |                                            |
| tれば、画<br><mark>全認書」</mark> を                                                                                                    | 酒の一番下の「申<br>クリック。                                                                                                    | 这内容                   | C miralcon                                                                                                    | 2005                                                                                                    | EMAIN 3                                       | <<.0531858 ¥UR188                          |
| ⁺れば、画<br>認書」を                                                                                                    | 1000一番下の「申<br>クリック。<br><sup>申込内容確認書</sup>                                                                                                    | 这内容                   | <b>⊘</b> miralcon                                                                                                    | Sats                                                                                                    | EMOUR 4                                       | こくのないで 利用地                                 |
| サれば、画<br>全認書」を<br><sup>京都廣学館高等学行</sup>                                                                                                    | i面の一番下の「申<br>クリック。<br><sup>申込内容確認書</sup><br>g (テスト)                                                                                                    | いかね<br>込内容            | <b>⊘</b> miralcon                                                                                                    | 2015                                                                                                    | E STRATE                                      |                                            |
| ナれば、画<br>全認書」を<br><sup>京都度学館高等学校</sup><br><sup>出版申込書句</sup>                                                                                                    | i面の一番下の「申<br>クリック。<br>#込内容確認書<br>* (テスト)                                                                                                    |                       | <b>€</b> niralcon                                                                                                    | Sats                                                                                                    | ENGUR J                                       | 1.1.1.1.1.1.1.1.1.1.1.1.1.1.1.1.1.1.1.     |
| ナれば、画<br>全記書」を<br><sup>京都度学編</sup> 高等学<br><sup>11版申込番号</sup><br>入金秋沢                                                                                                    | ロビロ (中国) (2 (中国) (2 (中国) (2 (中国) (2 (中国) (2 (中国) (2 (中国) (2 (中国) (2 (中国) (2 (中国) (2 (中国) (2 (中国) (2 (中国) (2 (中国) (2 (中国) (2 (中国) (2 (中国) (2 (中国) (2 (中国) (2 (h)))))))))))))))))))))))))))))))))                                                                                                    |                       | <b>€</b> niralcon                                                                                                    | 2005                                                                                                    | EMOUR d                                       | <<                                         |
| ナれば、画<br>全記書」を                                                                                                    | は こ に に し し く 「同」 上正<br>「面の一番下の「申<br>クリック。<br>セン内容確認書<br>を (テスト)<br>21200001<br>-<br><u>     X験名</u><br>一般・前周のみ (博観) 1:アド/2:ジェネ                                                                                                    |                       | € niralcon                                                                                                    | Sans                                                                                                    | EMATE A                                       | <                                          |
| サれば、画<br>全記書」を<br>京都度学館高等学校<br>出願申込書号<br>入金状況<br>2月10日(水)<br>百日月下の(パマン                                                                                                    |                                                                                                    |                       | € niracor                                                                                                    | Sans                                                                                                    | E STORY                                       | <                                          |
| サれば、画<br>全記書」を                                                                                                    | <ul> <li>市 といに回い じく 「四」」と</li> <li>「面の一番下の「申<br/>クリック。</li> <li>申込内容確認書</li> <li>21200001</li> <li>-</li> <li>[試験名<br/>一般・前期のみ [専題] 1:アド/2:ジェネ</li> <li>廣宇施 太郎<br/>コウガッカン クロウ</li> </ul>                                                                                                    |                       | © niralcon                                                                                                    | 2015                                                                                                    | L STRATE                                      | <                                          |
| tれば、画<br>全記書」を<br>京都康学館高等学校<br>出編申込書号<br>入金秋況<br>2月10日(水)<br>主編者氏名(漢字)<br>志観者氏名(カナ)<br>世別                                                                                                    | <ul> <li>市 といに回い じく 「四」」と</li> <li>「面の一番下の「申<br/>クリック。</li> <li>申込内容確認書</li> <li>21200001</li> <li>-</li> <li>試験名</li> <li>-&amp;・前期のみ (時期) 1:7 ド/2: ジェネ</li> <li>原子始 太郎</li> <li>コウガッカン タロウ<br/>男</li> </ul>                                                                                                    |                       | C niralcon                                                                                                    | 2015                                                                                                    | 4 KIEWS                                       |                                            |
| ナれば、画<br>全認書」を                                                                                                    | 日 といに回びる() (回) 注注<br>「面の一番下の「申<br>クリック。<br>申込内容確認書<br>を (テスト)<br>21200001<br>-                                                                                                    |                       | € niralcon                                                                                                    | 2015                                                                                                    | E KINKS                                       |                                            |
| ナれば、画<br>全記書」を                                                                                                    | 市面の一番下の「申<br>クリック。                                                                                                    |                       |                                                                                                    | 2007                                                                                                    | E KINKS                                       | .<                                         |
| <ul> <li>ナれば、画<br/>全記書」を</li> <li>本</li> <li>本</li></ul>                                                                                                    | 中込内容確認書<br>クリック。                                                                                                    |                       |                                                                                                    | 2005                                                                                                    | ENOUS J                                       |                                            |
| <ul> <li>ナれば、画</li> <li>金属学数高等学科</li> <li>金数学数高等学科</li> <li>二級市以高号</li> <li>入金状況</li> <li>2月10日(米)</li> <li>三級者氏名(漢字)</li> <li>三級者氏名(漢字)</li> <li>三級者氏名(漢字)</li> <li>三級者氏名(漢字)</li> <li>三級者氏名(漢字)</li> <li>三級者氏名(漢字)</li> <li>三級者氏名(漢字)</li> <li>三級者氏名(漢字)</li> <li>三級者氏名(漢字)</li> <li>三級者氏名(漢字)</li> <li>三級者氏名(漢字)</li> <li>三級者氏名(第二)</li> <li>三級者氏名(第二)</li> <li>三級者(第二)</li> <li>三級者(第二)</li></ul>                                                                                                    | 日日日日日日日日日日日日日日日日日日日日日日日日日日日日日日日日日日日日                                                                                                    |                       |                                                                                                    | 2015                                                                                                    | ENOUS J                                       | <<.55算机 NURR                               |
| <ul> <li>ナれば、画</li> <li>金属学館高等学科</li> <li>主編市込高号</li> <li>入金状況</li> <li>2期43、100</li> <li>2期43、100</li> <li>2期43、100</li> <li>2期43、100</li> <li>2110日(米)</li> <li>三属45、43(梁)</li> <li>三属45、43(梁)</li> <li>三属45、43(梁)</li> <li>三属45、43(梁)</li> <li>三属45、43(梁)</li> <li>三属45、43(梁)</li> <li>三属45、43(梁)</li> <li>三属45、43(梁)</li> <li>三属45、43(平)</li> <li>三属45、43(平)</li> <li>三属45,43(平)</li> <li>三属45,43(平)</li> <li>三属45,43(平)</li> <li>三属45,43(11)</li> <li>三属45,43(11)</li> <l< td=""><td><ul> <li>申込内容確認書</li> <li>クリック。</li> <li>申込内容確認書</li> <li>21200001</li> <li>-</li> <li>21200001</li> <li>-</li> <li>一般・前期のみ【時期】1:アド/2:ジェネ</li> <li>廣宇館 太郎</li> <li>コクガッカン タロウ</li> <li>男</li> <li>2065年7月7日</li> <li>6190245</li> <li>京都府</li> <li>相楽影響範疇</li> <li>平和中和内4 8 憲地</li> <li>6774-93-6918</li> </ul></td><td></td><td>€°nirator</td><td>»»<br/>P<br/>容確認書」のF</td><td>200F ファイルが作成さ</td><td></td></l<></ul> | <ul> <li>申込内容確認書</li> <li>クリック。</li> <li>申込内容確認書</li> <li>21200001</li> <li>-</li> <li>21200001</li> <li>-</li> <li>一般・前期のみ【時期】1:アド/2:ジェネ</li> <li>廣宇館 太郎</li> <li>コクガッカン タロウ</li> <li>男</li> <li>2065年7月7日</li> <li>6190245</li> <li>京都府</li> <li>相楽影響範疇</li> <li>平和中和内4 8 憲地</li> <li>6774-93-6918</li> </ul>                                                                                                    |                       | €°nirator                                                                                                    | »»<br>P<br>容確認書」のF                                                                                      | 200F ファイルが作成さ                                 |                                            |
| <ul> <li>         ・・・・・・・・・・・・・・・・・・・・・・・・・・・・・</li></ul>                                                                                                    | <ul> <li>申込内容確認書</li> <li>申込内容確認書</li> <li>21200001</li> <li>-</li> <li>試験者</li> <li>-</li> <li>試験者</li> <li>-</li> <li>試験者</li> <li>-</li> <li>(中最・前期のみ [時間] 1:7ド/2:ジェネ</li> <li>廣宇施 太郎</li> <li>コウガッカン クロウ</li> <li>男</li> <li>2065年7月7日</li> <li>6190255</li> <li>京都府</li> <li>現象郡精専町</li> <li>下知中間内48番地</li> <li>6774-93-6518</li> <li>その他 (下欄に学校名を入力してください)</li> </ul>                                                                                                    |                       | €°nirator                                                                                                    | NATE<br>NATE<br>NATE<br>NATE<br>NATE<br>NATE<br>NATE<br>NATE                                            | PDF ファイルが作成さ<br>してください。                       | <                                          |
| <ul> <li>ナれば、画</li> <li>全認書」を</li> <li>京都廣学館高等学社</li> <li>主編者氏名(漢字)</li> <li>之誠昭</li> <li>之城祝</li> <li>2月10日(水)</li> <li>注         (次)         (次)</li></ul>                                                                                                    | <ul> <li>申込内容確認書</li> <li>クリック。</li> <li>申込内容確認書</li> <li>21200001</li> <li>-</li> <li>試験名</li> <li>-会・前期のみ (時間) 1:アド/2:ジェネ</li> <li>廣宇始 太郎</li> <li>コクガッカン タロウ</li> <li>男</li> <li>2065年7月7日</li> <li>6190245</li> <li>京都府</li> <li>相案都幕尊可</li> <li>下泊中面内4 8 書地</li> <li>9774-93-0518</li> <li>その他 (下欄に学校名を入力してください</li> </ul>                                                                                                    |                       | ○ minital control                                                                                                    | SNS<br>PS確認書」のF<br>C中学校に提出し<br>や志望コース・4                                                                 | PDF ファイルが作成さ<br>してください。<br>主所等に間違いがたい         | (4) (1) (1) (1) (1) (1) (1) (1) (1) (1) (1 |
| <ul> <li>         ・・・・・・・・・・・・・・・・・・・・・・・・・・・・・</li></ul>                                                                                                    | 中込内容確認書<br>中込内容確認書<br>ま(テスト)<br>21200001<br>-<br>芝<br>「一般・前期のみ (専題) 1:アド/2:ジェネ<br>一般・前期のみ (専題) 1:アド/2:ジェネ<br>、<br>家学館 太郎<br>コウガッカン タロウ<br>男<br>2065年7月7日<br>6190245<br>京都府<br>相楽医酵専町<br>下拍中垣内4 8 憲地<br>9774-93-0518<br>その他 (下欄に学校名を入力してください)<br>● 中学校                                                                                                    |                       | で minited of the second second | www.<br>容確認書」のF<br>て中学校に提出し<br>や志望コース・(<br>マチョン・マン・)                                                    | PDF ファイルが作成さ<br>してください。<br>主所等に間違いがない         | (4) (1) (1) (1) (1) (1) (1) (1) (1) (1) (1 |
| <ul> <li>         ・・・・・・・・・・・・・・・・・・・・・・・・・・・・・</li></ul>                                                                                                    | 日 とりに (1) (1) (2) (2) (2) (2) (2) (2) (2) (2) (2) (2                                                                                                    |                       | で meacer                                                                                                    | Participants          Participants       のF         マージャン       アーズ・(してもらってく)                           |                                               | (4) (1) (1) (1) (1) (1) (1) (1) (1) (1) (1 |
| オーパレズ、画           京都康学館高等学館           京都康学館高等学館           出願申込書号           出願申込書号           之会状況           注朝日(二)           之母状況           注朝名氏名(境学)           志顧者氏名(境学)           志顧者氏名(境学)           主顧者氏名(境学)           志顧者氏名(境学)           古城市           町区町村           町名・書地           市区町村           町名・書地           当教校           その他           (2)           (2)           (2)           (2)           (3)           (4)           (5)           (5)           (6)           (7)           (7)           (7)           (7)           (7)           (7)           (7)           (7)           (7)           (7)           (7)           (7)           (7)           (7)           (7)           (7)           (7)           (7)                                                                                                    | <ul> <li>申込内容確認書</li> <li>申込内容確認書</li> <li>クリック。</li> <li>21200001</li> <li>-</li> <li>21200001</li> <li>-</li> <li>21200001</li> <li>-</li> <li>21200001</li> <li>-</li> <li>21200001</li> <li>-</li> <li>2005年7月7日</li> <li>6190245</li> <li>京都府</li> <li>相米郡陽舉町</li> <li>下鉛中田内48番地</li> <li>6774-43-4518</li> <li>その他(午欄に学校名を入力してください)</li> <li>●中学校</li> <li>-</li> <li>歳宇能 太郎親</li> <li>コウガッカン タロウオヤ</li> </ul>                                                                                                    |                       | で meacer                                                                                                    | Participants       Participants       Participants       のF       マージャン       マージャン       シーン       シーン |                                               | (4) (1) (1) (1) (1) (1) (1) (1) (1) (1) (1 |
| 大和広美学館高等学館           京都廣学館高等学館           出願申込書号           公会状況           法録日           2月10日(水)           法録日           2月10日(水)           法録日           2月10日(水)           法職者氏名(頃字)           志職者氏名(頃字)           志職者氏名(頃字)           古城市県           町名・高地           湖市県           町名・高地           第総書号           当時名           三日           夏、山田           日本           日本           日本           「日本           「日本                                                                                                    | 日 とりに (1) (2) (1) (2) (2) (2) (2) (2) (2) (2) (2) (2) (2                                                                                                    |                       | 「申込内<br>印刷し<br>武験日<br>ず確認                                                                                                    | <sup>2005</sup><br>容確認書」のF<br>て中学校に提出し<br>や志望コース・(<br>してもらってく)                                          |                                               | でれます<br>か、少                                |
| <ul> <li>         中れば、         ・         ・         ・</li></ul>                                                                                                    | 日 とりに (1) (1) (2) (2) (2) (2) (2) (2) (2) (2) (2) (2                                                                                                    |                       | 「申込林<br>印刷し<br>試験日<br>ず確認                                                                                                    | <sup>2005</sup><br>「容確認書」のF<br>て中学校に提出し<br>や志望ユース・(<br>してもらってく)                                         |                                               | これます<br>か、必                                |
| ナれば、画           京都康学館高等学社           田田山、一山、一山、一山、一山、一山、一山、一山、一山、一山、一山、一山、一山、一山                                                                                                    | 正田のの一番下の「申<br>クリック。         市面の一番下の「申<br>クリック。         1000001         -         1000001         -         1000001         -         1000001         -         1000001         -         1000001         -         1000001         -         1000001         -         1000001         -         1000001         -         1000001         -         1000001         -         10000000         10000000         10000000         10000000         10000000         10000000         10000000         10000000         100000000         100000000         1000000000         100000000000         10000000000000         1000000000000000000000000000000000000 |                       | 「申込林<br>印刷し<br>試験日<br>ず確認                                                                                                    | PST<br>PST<br>PST<br>PST<br>PST<br>PST<br>PST<br>PST<br>PST<br>PST                                      |                                               | (200)201 1,000                             |
| <ul> <li>         中れば、         ・         ・         ・</li></ul>                                                                                                    | trimm (1) (1) (2) (2) (2) (2) (2) (2) (2) (2) (2) (2                                                                                                    |                       | 「申込休<br>印刷し<br>試験日                                                                                                    | PST<br>PST<br>PST<br>PST<br>PST<br>PST<br>PST<br>PST<br>PST<br>PST                                      | PDF ファイルが作成さ<br>してください。<br>主所等に間違いがない<br>ださい。 | まれます<br>か、 必                               |

### STEP.3 >>> 検定料の支払い ※2021年1月15日 (金) から可能です

注意!

検定料の支払い前に、必ず中学校の先生に「申込内容確認書」を提出して、 出願内容を確認してもらってください。(P.3参照)

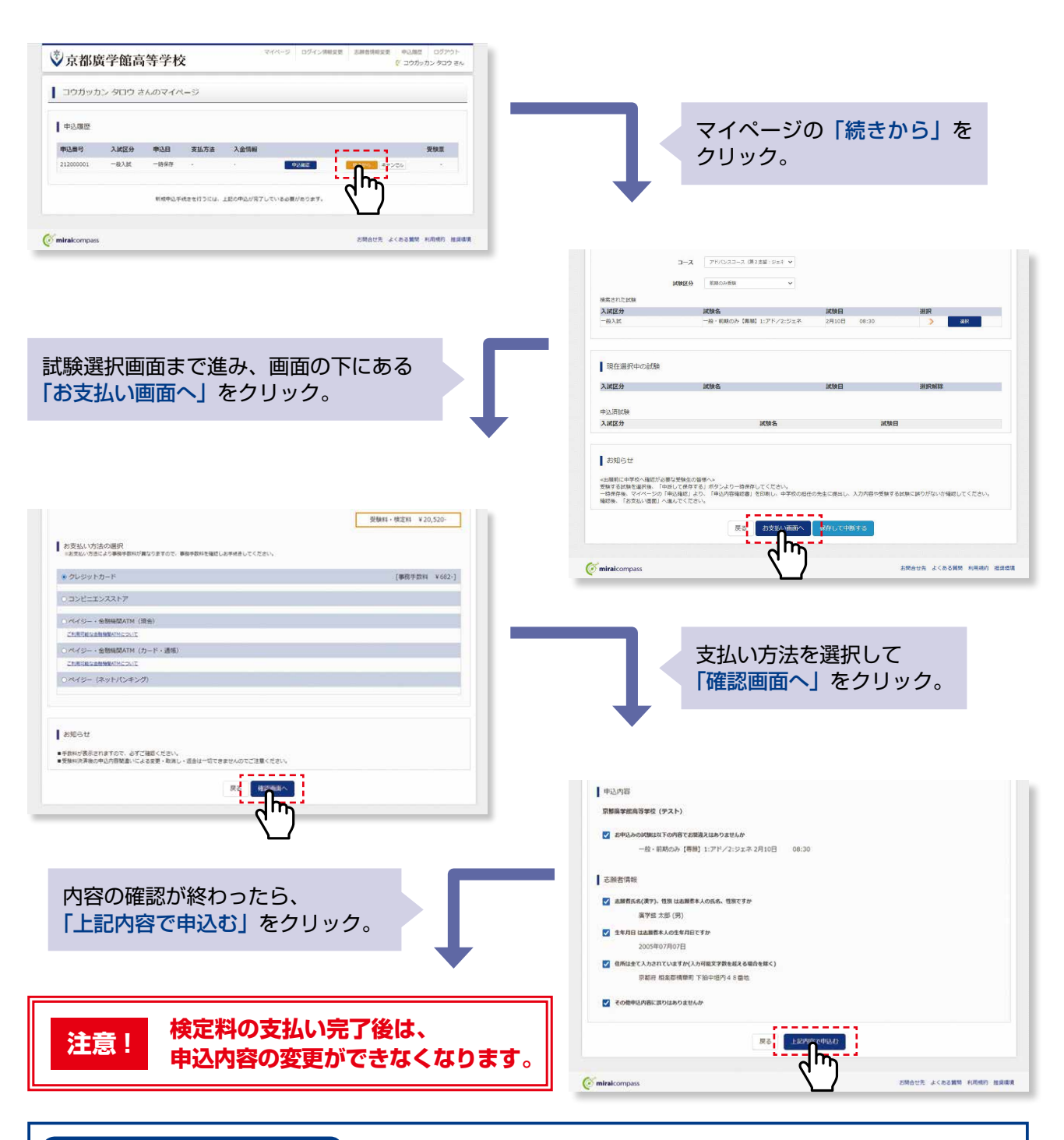

#### クレジットカード決済の場合

登録されたメールアドレスに申込受付および検定料支払い完了メールが届きます。

#### コンビニ・ペイジー払いの場合

支払い方法選択後、申込受付メールが届きます。コンビニ払込票番号もしくはペイジー用お客様番号・確認番号が記載されています。期間内にお支払いください。

### STEP.4 >>> 入学志願書・受験票の印刷

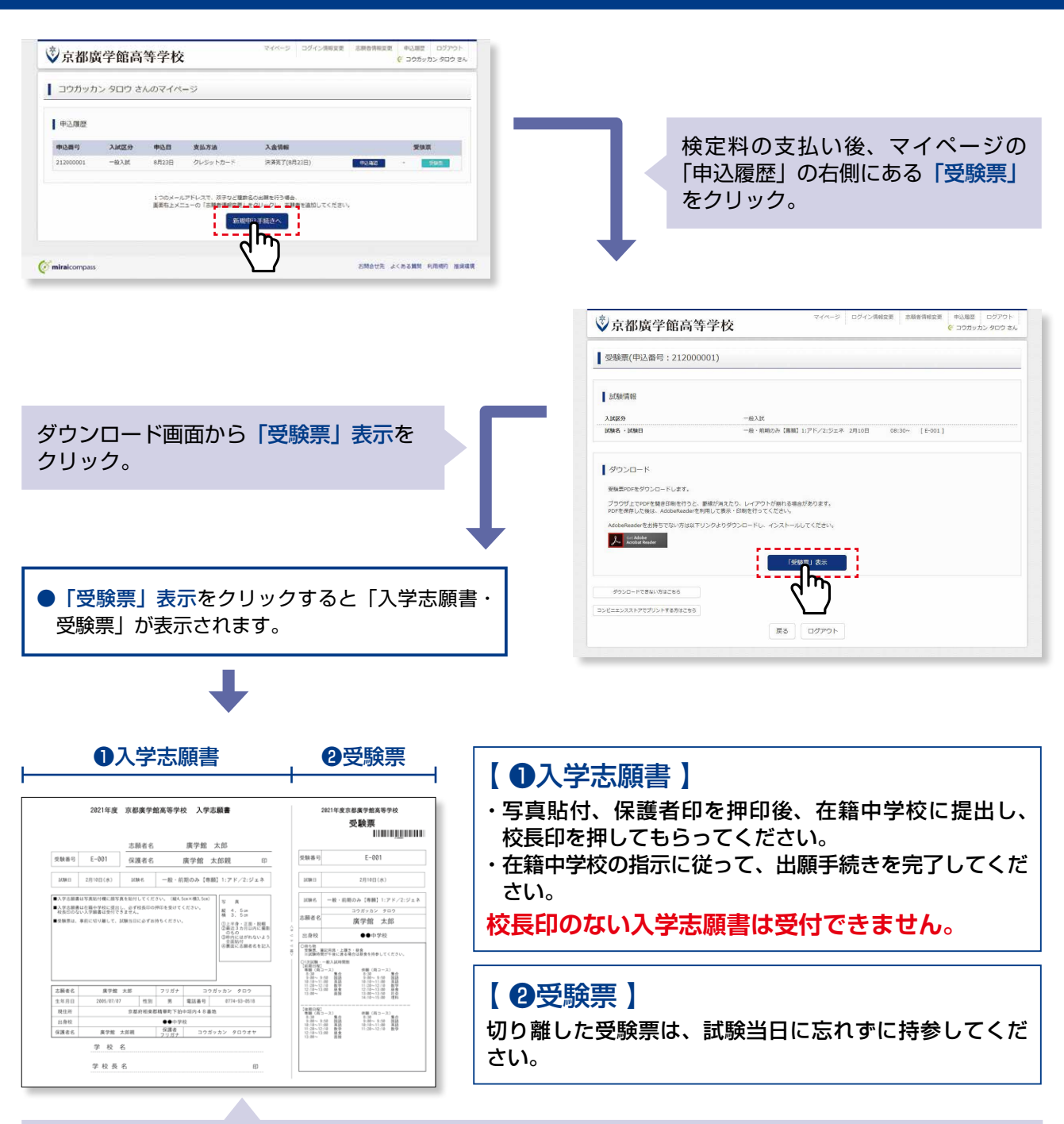

マイページから入学志願書・受験票の PDF ファイルを、A4サイズの白い用紙に印刷し、顔写真を貼付します。 ※ PDF ファイルの保存方法はお使いの機器やソフトウェアによって異なりますので、取扱説明書などをご確認ください。 ※保存した PDF ファイルはコンビニのマルチコピー機でも印刷可能です。詳しくはコンビニ店舗でお尋ねください。

※前後期、両日受験を希望する場合は、STEP.2からもう1日程の入力をしてください。

入学志願書の提出期間

2021年1月15日(金)~2021年1月26日(火) ※消印有効

# 以上で出願手続きは完了です。

※画面イメージはサンプルです。実際の出願時に変更される場合があります。

#### スマートフォン・タブレットから「申込内容確認書」または「入学志願書・受験票」を印刷する方法

#### 1 家庭用プリンタで印刷する

Wi-Fi 接続や通信でのデータ送信が可能の場合、お持ちのプリンタで印刷できます。 設定方法については、プリンタの取扱説明書をご確認ください。

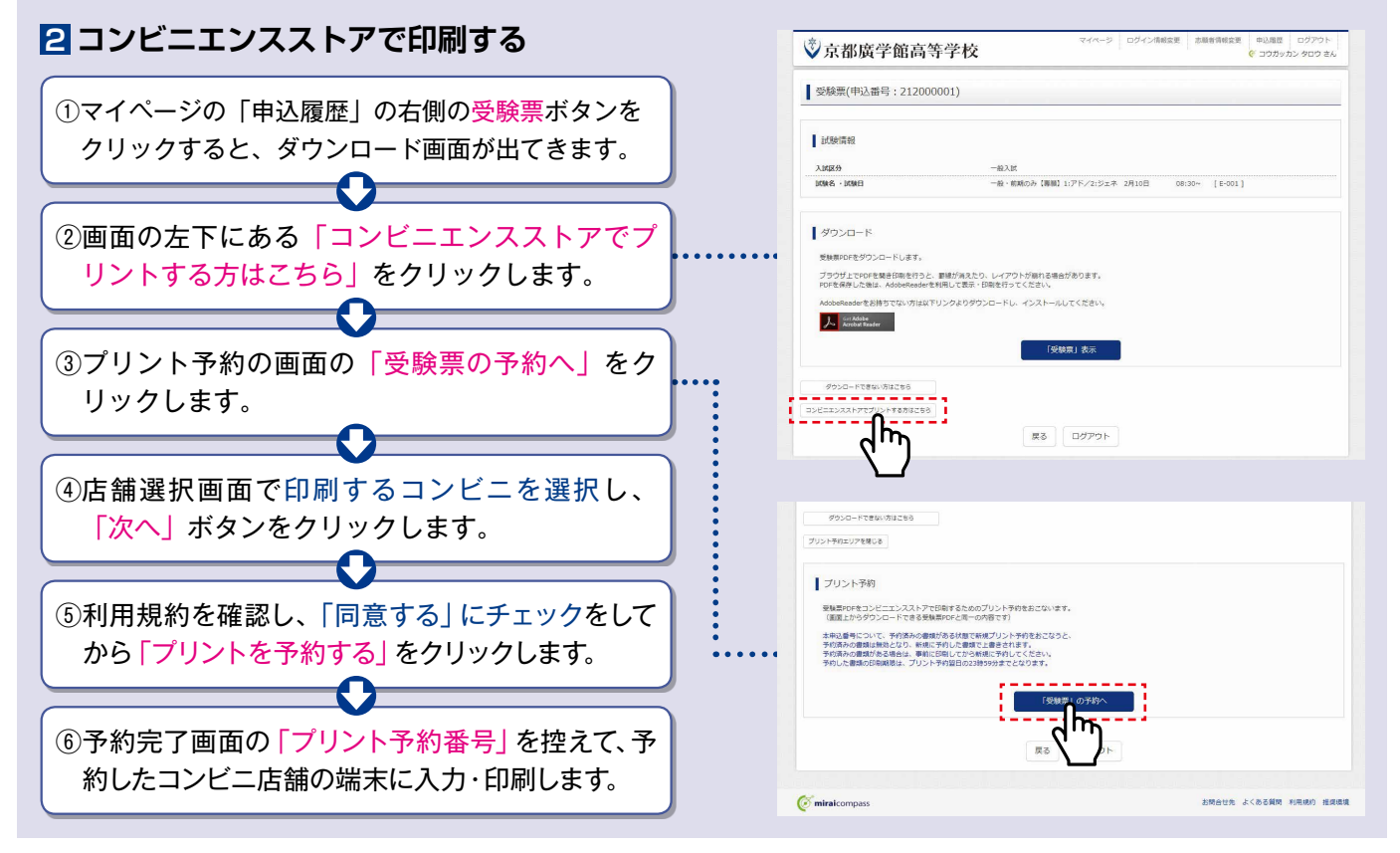

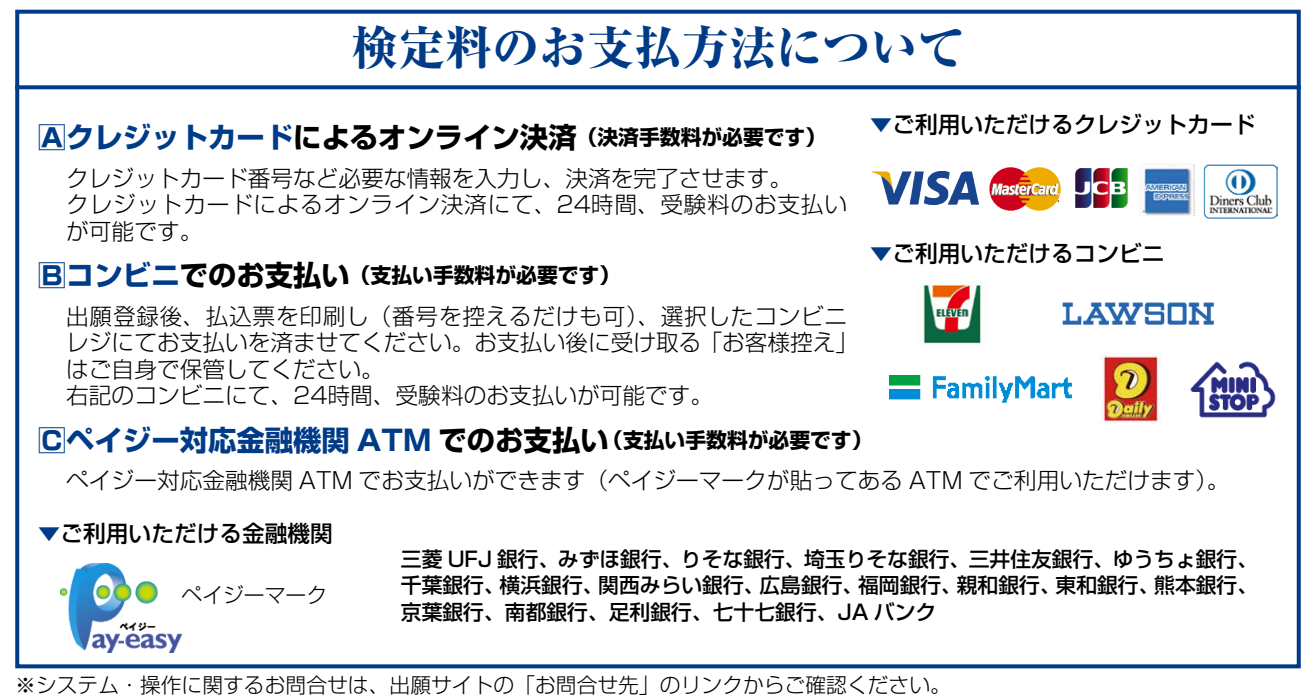

※システム・操作に関するお問合せは、出願サイトの「お問合せ先」のリンクからご確認くださ ※入試内容に関するお問合せは、京都廣学館高等学校 入試広報部へご連絡ください。

#### 京都廣学館高等学校 出願情報登録内容 記入用紙

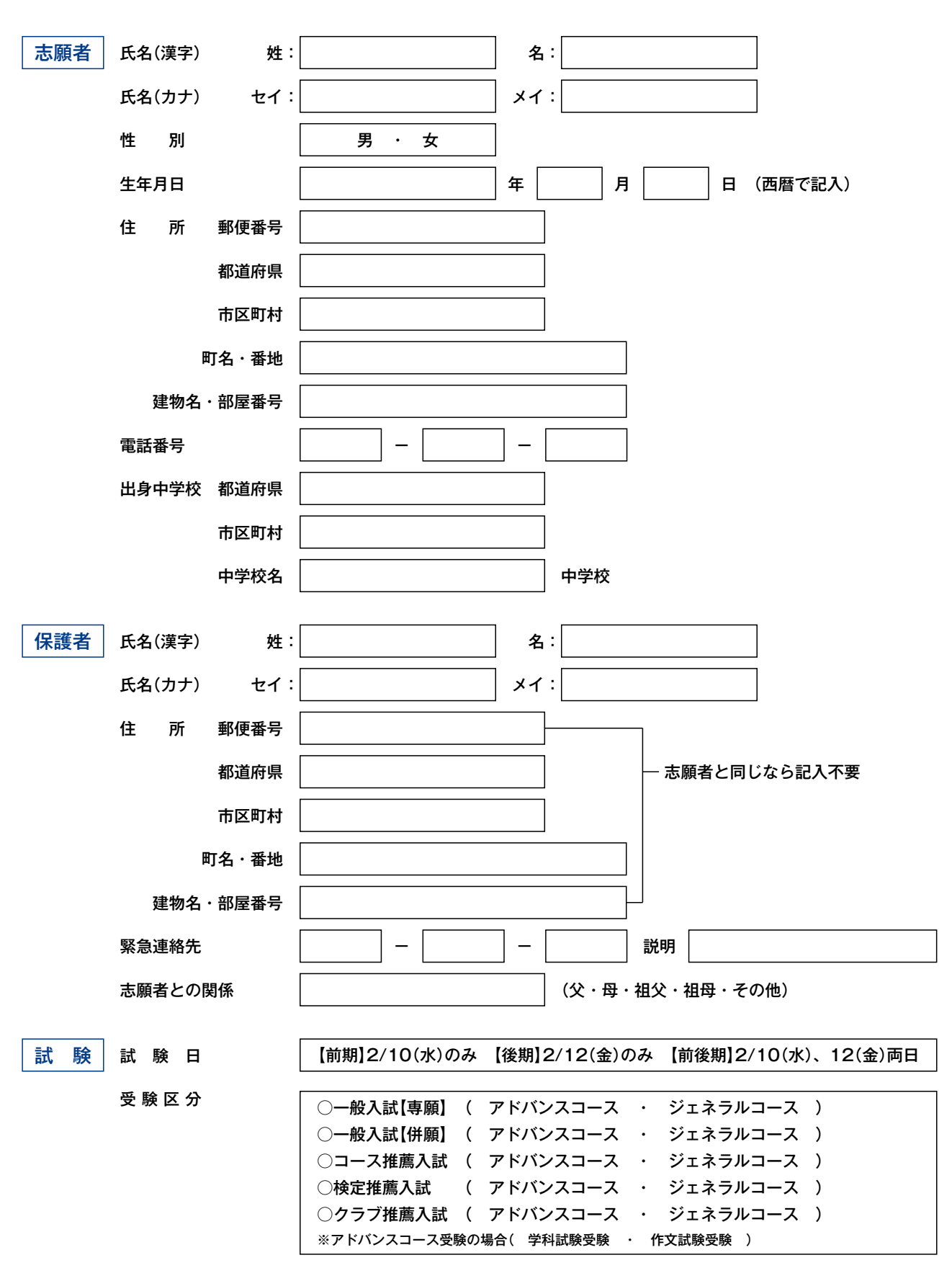

アドバンスコース専願・併願者の第2志望について ジェネラルコースへの第2志望 (有・無)

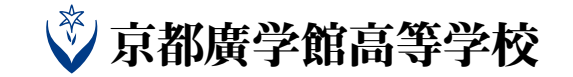